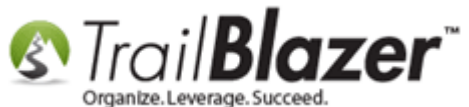

Author: Joel Kristenson Last Updated: 2015-09-16

### **Overview**

This article is for the customers who've decided to go with **PayPal Payments Pro** as the <u>merchant gateway</u> option to use with **Trail Blazer** for processing money (contributions, and event ticket/product sales).

It walks through the steps on how to generate your <u>PayPal Payments Pro</u> **API Username**, **Password**, and **Signature**, and from there how to plug that information into your database.

Many of the steps this article references comes from PayPal's help resources in regards to the generation of the API credentials. The related resources at the bottom contain other relevant topics regarding the processing of money.

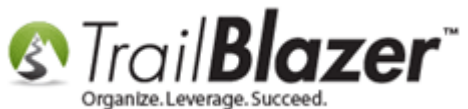

**Tip:** Call or email **PayPal Payments Pro Live Support** if you have any trouble going through the steps related to your PayPal Payments Pro account (<u>https://www.paypal.com/us/webapps/helpcenter/helphub/home/</u>) or **1-888-818-3922**.

# **Steps to Request the API Credentials**

**IMPORTANT!** You'll need appropriate <u>security clearance</u> to complete this task, if you don't currently have it, one of your database administrators will need to provide it.

First, you'll need to **apply** for your PayPal Payments Pro account to get it setup, and **activated** (*this will likely require that you provide a variety of personal and banking information to accomplish these steps*).

Apply by Phone: <u>https://www.paypal.com/us/webapps/mpp/pro-telesales-signup</u> Apply Online: <u>https://www.paypal.com/us/webapps/mpp/pro-telesales-signup</u> ---Taken directly from the PayPal Developer help article---

https://developer.paypal.com/webapps/developer/docs/classic/api/apiCredentials/#creating-classic-api-credentials

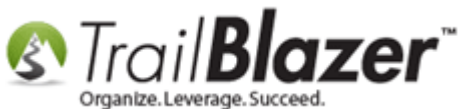

#### 1. Log in to PayPal.com

You must have a PayPal Business account. The url to log in is located at https://www.paypal.com

#### 2. Navigate to the API Access page

Click the profile (person) icon in the top right and select **Profile and Settings** from the drop-down menu. Then navigate to **My Selling Tools** > **API Access** and click **Update**.

**NOTE:** if you do not see the profile (person) icon in the top right, navigate to the API Access page by clicking **My Account > Profile > My Selling Tools > API Access** 

#### 3. Generate the Certificate Set

1. Click Request API Credentials on the API Access page:

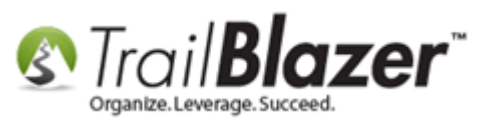

### How to Setup your PayPal Payments Pro API Configuration

to Work with Trail Blazer by Generating a Username, Password, and Signature

**Option 2** - Request API credentials to create your own API username and password.

This option applies to:

- Custom websites and online stores
- · Pre-integrated shopping carts running on your own server

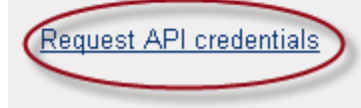

**Note:** If you've already generated a set of API credentials, you'll have to delete your existing set before you can generate a new set of credentials.

2. Select Request API signature and click Agree and Submit to generate a set of Signature credentials.

Here's an example showing a set of Signature credentials (for <u>Certificate</u> credentials, see the section below):

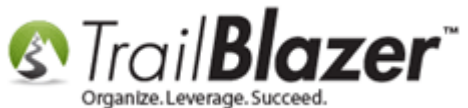

| /iew or Remove API Signature                                                                                                    |              |                                                          |  |  |  |  |  |  |
|----------------------------------------------------------------------------------------------------|--------------|----------------------------------------------------------|--|--|--|--|--|--|
| <b>Developers:</b> Do not share your credential information with anyone. Store in a secure location with limited access.                                              |              |                                                          |  |  |  |  |  |  |
| F <b>or preconfigured shopping carts:</b> Copy and paste the API username, password, and signature into your shopping cart configuration or<br>administration screen. |              |                                                          |  |  |  |  |  |  |
| For building custom shopping carts: Store the following credential information in a secure location with limited access.                                              |              |                                                          |  |  |  |  |  |  |
|                                                                                                    | Credential   | API Signature                                            |  |  |  |  |  |  |
|                                                                                                    | API Username | krich_api1.ebay.com                                      |  |  |  |  |  |  |
|                                                                                                    | API Password | R2CV5XCLEYEMQ7RH                                         |  |  |  |  |  |  |
|                                                                                                    | Signature    | ACxwNDtvkO2nsXs2fa4ldAjRq98TA204gsd2ODrvR4mTZY.e.nYU15Sh |  |  |  |  |  |  |
|                                                                                                    | Request Date | Mar 29, 2013 08:48:34 PDT                                |  |  |  |  |  |  |
|                                                                                                    |              | Done Remove                                              |  |  |  |  |  |  |

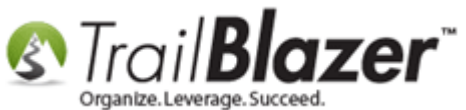

## **Steps to Add the Credentials to your Trail Blazer Database**

Log into Trail Blazer and navigate to the Payment Gateway screen by following Application Menu > System Manger > Settings > Payment Gateway.

| Settings Help                            |
|------------------------------------------|
| Application Menu «                       |
| B 1 6 Ø                                  |
| Tasks                                    |
|                                          |
| 🗄 🖁 Calendar/Tasks                       |
| E Canvassing                             |
| E Contact                                |
| 🗄 🧐 Communications                       |
| E Jinancial                              |
| 🗄 🎭 System Manager                       |
| System Gallery                           |
| 🗄 🛅 Lists                                |
| 🚊 🛅 Settings                             |
| Customize Labels                         |
|                                          |
| Website Configuration                    |
| Update Unique Search Values (Drop Downs) |
|                                          |
|                                          |

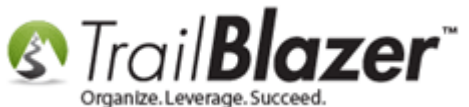

Select **PayPal Payments Pro** as the merchant option, input your API credentials into the corresponding fields in the upper-right, and then click **[save-and-close]**.

| 🔇 Settings Help                                                                                                    |                                                                                                    |                                                                                                    | _ 8                                                                                                    | × |
|----------------------------------------------------------------------------------------------------|----------------------------------------------------------------------------------------------------|----------------------------------------------------------------------------------------------------|----------------------------------------------------------------------------------------------------|---|
| Application Menu «<br>Application Menu «<br>Tasks<br>Tasks<br>Calendar/Tasks<br>Calendar/Tasks<br>Canvassing<br>Contact<br>Communications<br>Financial<br>System Manager<br>System Gallery<br>Customize Labels<br>Payment Gateway<br>Vebsite Configuration<br>Website Configuration<br>Update Unique Search Values (Drop Downs)<br>Tools | <ul> <li>File ▼ Edit ▼ Ø</li> <li>(No Gateway) Enable For Testing<br/>Note: Test transactions WILL post to database.</li> <li>Authorize.Net</li> <li>Payjunction</li> <li>ICSAccess</li> <li>Vanco</li> <li>PayPal Payments Pro</li> <li>PayPal Payflow (Requires 3rd Party Merchant Account)</li> <li>I  PayPal Payflow (Requires 3rd Party Merchant Account)</li> <li>I  PayPal Payflow (Requires 3rd Party Merchant Account)</li> <li>I  ACH eCheck</li> </ul> | <ul> <li>PayPal User</li> <li>PayPal Password</li> <li>PayPal Password</li> <li>PayPal Signature</li> <li>Ctore ID:</li> <li>Isc ID:</li> <li>Vanco User ID:</li> <li>Vanco Client ID:</li> <li>Vanco Client ID:</li> <li>Vanco Password:</li> <li>Displayed Card Typ</li> <li>✓ visa Visa</li> <li>✓ = American Ex</li> <li>Notes</li> <li>Create on 11/9/200</li> </ul> | ikrist_api1.ebay.com   ACxwNDtvkO2nsXs2fa4ldAjRq98   fake   fake   fake   fake   fake   fake   jake   09 3:19:53 PM, System message. |   |
| Reminders                                                                                                    |                                                                                                    |                                                                                                    | Save Save and Close OCancel                                                                                                    |   |

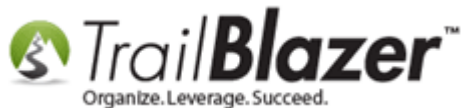

Once that's complete, navigate to the Website Configuration screen, and click the blue hyperlink in the upper-right to refresh your web settings.

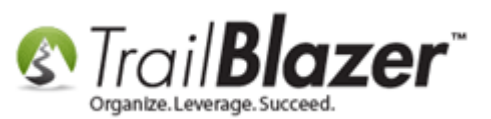

How to Setup your PayPal Payments Pro API Configuration

to Work with Trail Blazer by Generating a Username, Password, and Signature

| Settings Help         |                                                                                                    |               |           |                                                                      |                                                |                                                                                                    |                       |             |  |
|-----------------------|----------------------------------------------------------------------------------------------------|---------------|-----------|----------------------------------------------------------------------|------------------------------------------------|----------------------------------------------------------------------------------------------------|-----------------------|-------------|--|
| Application Menu «    | File 👻 Edit 👻 🕜 🌮 Iframe Wizard                                                                                                    |               |           |                                                                      |                                                | 2                                                                                                    |                       |             |  |
| 8 1 6 0               | Site Title: Kathryn For Congress                                                                                                    |               |           |                                                                      | Refresh web pages                              |                                                                                                    |                       |             |  |
| Tasks                 | Meta Description:                                                                                                    | tion:         |           |                                                                      |                                                | Click here to refresh your web pages using                                                              |                       |             |  |
| B Bashboard           | Meta Keywords:                                                                                                    | Keywords:     |           |                                                                      | updated specifications.                        |                                                                                                    |                       |             |  |
|                       | Theme Name:                                                                                                    | lame: default |           |                                                                      |                                                |                                                                                                    |                       |             |  |
|                       | Flat Shipping Fee:                                                                                                    | .00           |           |                                                                      |                                                |                                                                                                    |                       |             |  |
|                       | The company root is to a life and the set of the set of |               |           |                                                                      |                                                |                                                                                                    |                       |             |  |
| Communications        |                                                                                                    |               | Jims      |                                                                      |                                                |                                                                                                    |                       |             |  |
| 🕀 👼 Financial         | Calendar Events                                                                                                    | omponent      | Donations | Signup Email                                                         | Signup Short                                   | Signup Without Attributes                                                                               | Signup Attributes Si  | anun Post   |  |
|                       | Page Setup Dona                                                                                                    |               | Becurring |                                                                      | Related Lists                                  | Email Response Live Pre                                                                                 | view (Donations asov) | gridp i osc |  |
| System Manager        | Is Enderal (Employer ( Occupation) *Required                                                                                                    |               |           | Include Disclaimer     A Default Disclaimer     Incort Security Text |                                                |                                                                                                    |                       |             |  |
|                       | is rederal (Employer / Occupation) Required                                                                                                    |               |           |                                                                      | Include *Required Confirm Eligibility Checkbox |                                                                                                    |                       |             |  |
| Settings              | Is Email Address "Required                                                                                                    |               |           |                                                                      |                                                |                                                                                                    |                       |             |  |
| Customize Labels      | V Disable Captcha                                                                                                    |               |           | <pre><br/><br/><br/><br/><br/><br/><br/><br <="" th=""/></pre>       |                                                |                                                                                                    |                       |             |  |
|                       | Include Comments                                                                                                    |               |           |                                                                      |                                                |                                                                                                    |                       |             |  |
| Website Configuration | Include Honor of                                                                                                    |               |           |                                                                      |                                                |                                                                                                    |                       |             |  |
|                       | Include Middle Name                                                                                                    |               |           |                                                                      |                                                |                                                                                                    |                       |             |  |
|                       | Include Nick Name                                                                                                    |               |           |                                                                      |                                                |                                                                                                    |                       |             |  |
|                       | Include Lawn Sign Component                                                                                                    |               |           |                                                                      |                                                |                                                                                                    |                       |             |  |
|                       | ☑ Include Donation Other Amount                                                                                                    |               |           |                                                                      |                                                |                                                                                                    |                       |             |  |
|                       | ☑ Include Donation Level Description(s)                                                                                                    |               |           |                                                                      |                                                | e.aspx and a button that allows you to display<br>Trail Blazer's secure certificate information.<br>dr> |                       |             |  |
|                       | Include Donation Ticker                                                                                                    |               |           |                                                                      |                                                |                                                                                                    |                       |             |  |
|                       | Ticker Size: 10                                                                                                    |               |           |                                                                      |                                                |                                                                                                    |                       |             |  |
|                       | Ticker Start Date:                                                                                                    |               |           |                                                                      |                                                |                                                                                                    |                       |             |  |

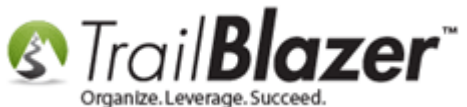

You're now finished with the steps. Next you'll want to integrate your donation form with your website, and process a test donation. The related resources below link to relevant articles, videos, and a few 3<sup>rd</sup> party resources.

**Tip:** Your **Trail Blazer Web Services Application Menu** is located at <u>www.trailblz.info/YourDatabaseName</u> and should be a site that you bookmark because it's how you can quickly view/link your events, donation form, etc.

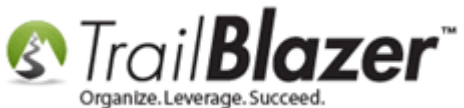

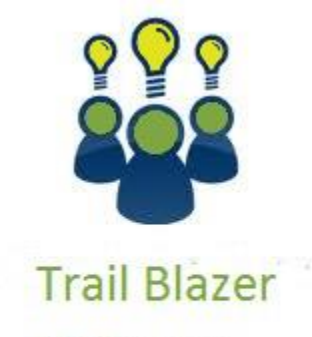

- YouTube Channel
- Knowledge Base Articles
- 3rd Party Resources

## **Related Resources**

- Article: Linking your Website to your Database with Configurable iFrame Forms
- Article: Website Configuration
- Article: How to Put your Trail Blazer Donation Page on your Facebook Page
- Link: The Entire List of Merchant Gateways Trail Blazer Supports w/Price Calculator

Video: Iframes

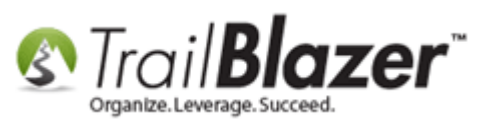

Video: Attributes, Add to Donation Page

- 3<sup>rd</sup> Party Resource: PayPal Developers Site How to Generate API Credentials (PayPal Payments Pro)
- 3<sup>rd</sup> Party Resource: PayPal's Help Article on API Configurations
- 3<sup>rd</sup> Party Resource: PayPal Payment Pro API Error Codes
- 3<sup>rd</sup> Party Website: <u>PayPal Payments Pro Home Page</u>

# **Trail Blazer Live Support**

- C Phone: 1-866-909-8700
- Email: <u>support@trailblz.com</u>
- Facebook: https://www.facebook.com/pages/Trail-Blazer-Software/64872951180
- **Twitter:** <u>https://twitter.com/trailblazersoft</u>

\* As a policy we require that you have taken our intro training class before calling or emailing our live support team.

<u>*Click here*</u> to view our calendar for upcoming classes and events. Feel free to sign up other members on your team for the same training.

KNOWLEDGE BASE <u>www.trailblz.com/kb</u>

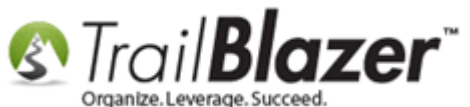

\* After registering you'll receive a confirmation email with the instructions for how to log into the <u>GoToMeeting</u> session where we host our live interactive trainings.

\* This service *is* included in your contract.